## Cara menjalankan program :

- 1. Ekstrak dan install file xampp yang terdapat pada folder software pendukung.
- Pastikan web browser sudah terinstal. Apabila belum, install web browser Mozilla yang terdapat di folder software pendukung.
- Hidupkan servernya terlebih dahulu, yakni xampp. Klik pada xampp control panelnya.
- 4. Buka PHPMyAdmin di web browser. Ketikkan alamat ini : *localhost/phpMyAdmin* pada *address bar*. Import database dengan cara klik menu *Import* pada menu bar phpMyAdmin. Lalu pilih *browse*, ambil file database pada folder *Sourcecode/Database/binatara.sql*. Terakhir klik GO. Maka, database sudah dapat dijalankan.
- Copy semua file berisi program yang berada di dalam folder
  Sourcecode/AplikasiWebPHP/binatara ke dalam C:/xampp/htdocs buat folder
  dengan nama yang sama yakni binatara. Copykan semua file yang berisi
  program tadi.
- Buka dan jalankan program dengan mengetikkan alamat ini : *localhost/binatara* yang akan menuju halaman index dengan tampilan halaman login. Halaman tersebut diperuntukkan login admin.
- 7. Username dan Password untuk login adalah admin.
- Alamat aplikasi program secara online : http://binatara.atwebpages.com/koperasi/